# 1. О СЕРВИСЕ

Портфолио - это профиль студента в сети ПГСХА, его визитная карточка, в которой можно:

- поделиться своими интересами и достижениями,
- сообщить о профессиональном и общественном опыте,
- показать рекомендации, отзывы и рецензии на выполненную работу,
- рассказать о пожеланиях к своей будущей работе.

При помощи этого сервиса студент может:

- заявить о себе,
- создать свое профессиональное портфолио,
- подчеркнуть свои конкурентные преимущества,
- привлечь работодателей не только для прохождения практик и стажировок, но и для трудоустройства.

Потенциальный работодатель, используя сервис «Портфолио студента», может подобрать себе наиболее подходящего стажера или сотрудника.

Сервис «Портфолио студента» выполнен в соответствии с политикой конфиденциальности, поэтому, чтобы портфолио было доступно для просмотра, студент должен открыть свой профиль.

# 2. КАК ЗАЙТИ В СЕРВИС

Зайти в сервис «Портфолио студента» можно по ссылке <u>http://portfolio.primacad.ru</u>

Ввести имя пользователя и пароль в соответствующих полях и нажать кнопку «Войти» (рис. 1).

| Войти                   | 0 |
|-------------------------|---|
| Имя пользователя: *     |   |
| Пароль: *               |   |
| Войти                   |   |
| Имя пользователя/пароль |   |

Рисунок 1. Вход в систему.

# 3. КАК ИЗМЕНИТЬ ПАРОЛЬ

Пароль меняется на странице «Настройки». Ссылка в верхней части страницы (на рисунке 2 обведена красным).

|         | <u>Приморская Государственная</u><br>сельскохозянственная академня |               | Поиск пользователей | 🛓 Станин Алексей | 📽 Настройк | ⊠ 1 | 🕞 Выход |  |
|---------|--------------------------------------------------------------------|---------------|---------------------|------------------|------------|-----|---------|--|
| Главная | Материалы                                                          | Мое портфолио | Группы              |                  |            |     |         |  |

Рисунок 2. Вход на страницу «Настройки».

В соответствующих полях вводим старый пароль и новый пароль, и повторяем новый пароль в поле «Подтвердить пароль» (рис 3).

| Моя учетная запись | Уведомления   |             |             |            |                 |
|--------------------|---------------|-------------|-------------|------------|-----------------|
| Моя учеті          | ная запи      | ICB         |             |            |                 |
| Если вы хотите     | : ИЗМЕНИТЬ СЕ | зой пароль, | пожалуйста, | введите по | дробности здесь |
| Текущий пароль     |               |             |             |            | 0               |
| Новый пароль       |               |             |             |            |                 |
| Подтвердить парол  | Ь             |             |             |            |                 |

Рисунок З. Изменение пароля.

Для вступления изменений в силу, внизу страницы необходимо нажать кнопку «Сохранить» (рис.4).

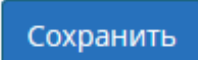

Рисунок 4. Кнопка «Сохранить».

# 4. КАК ЗАПОЛНЯТЬ/РЕДАКТИРОВАТЬ ПОРТФОЛИО

- Портфолио студента состоит из коллекций.
- Каждая коллекция состоит из страниц.
- Страницы содержат материалы (т.н. «артефакты») документы, фотографии, резюме, блоги, планы и т.д.
  - ШАГ 1. Добавление материалов.
  - ШАГ 2. Создание страниц.
  - ШАГ 3. Создание и наполнение коллекции.

#### ШАГ 4. Настройка доступности коллекции для просмотра посетителями.

# 4.1. ШАГ 1. Добавление материалов.

# 4.1.1. Добавление личной фотографии.

Управление личными фотографиями (иконками профиля) осуществляется на вкладке «Иконки профиля» раздела «Материалы» (п.1 на рис.5).

| Главная                                 | Материалы                                                  | ое по                                         | ртфолио                | Группы                      |                   |                    |                  |
|-----------------------------------------|------------------------------------------------------------|-----------------------------------------------|------------------------|-----------------------------|-------------------|--------------------|------------------|
| Профиль                                 | Иконки профиля                                             | лы                                            | Блоги                  | Резюме                      | Планы             | Заметки            |                  |
|                                         |                                                            |                                               |                        |                             |                   |                    |                  |
| Your profile                            | picture has been u                                         | ploaded to you                                | ır 'images' fo         | older.                      |                   |                    |                  |
| Иконки                                  | и профил                                                   | 8 <sup>®</sup> R                              |                        |                             |                   |                    |                  |
| ИЗОБРАЖЕНІ                              | ИЕ НА                                                      | ЗВАНИЕ ИЗОБ                                   | РАЖЕНИЯ                |                             |                   | ПО УМОЛЧАНИЮ       | удалить          |
|                                         | _D:                                                        | SC7152.JPG                                    |                        |                             |                   | • 5                | <b>7</b>         |
| 2                                       | Ста                                                        | андартная ава                                 | тарка                  |                             |                   | ©                  |                  |
|                                         |                                                            |                                               | 6 🗸                    | Установить п                | о умолчан         | ию 🛗 Удалить вы    | иделенные иконки |
| Загрузка и<br>Здесь вы мо<br>вашей икон | <b>іконки профил</b><br>эжете загрузить<br>аки должен быть | <b>IЯ</b><br>до <b>пяти</b> икс<br>между 16х1 | онок проф<br>6 и 1170х | иля, и выбра<br>1170 пиксел | ать одну µ<br>ей. | ұля значения по ум | иолчанию. Размер |
| Иконка профі                            | иля *                                                      | 2 0630                                        | <b>р</b> Файл н        | не выбран.                  |                   |                    |                  |
| Название изо                            | ображения                                                  | 3                                             |                        |                             |                   |                    |                  |
| Загрузить                               | 4                                                          |                                               |                        |                             |                   |                    |                  |

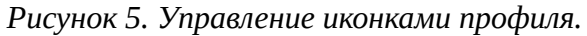

1) Для выбора загружаемой фотографии используем кнопку «Обзор...» (п.2 на рис.5).

2) В стандартном диалоге выбираем файл (рис.6).

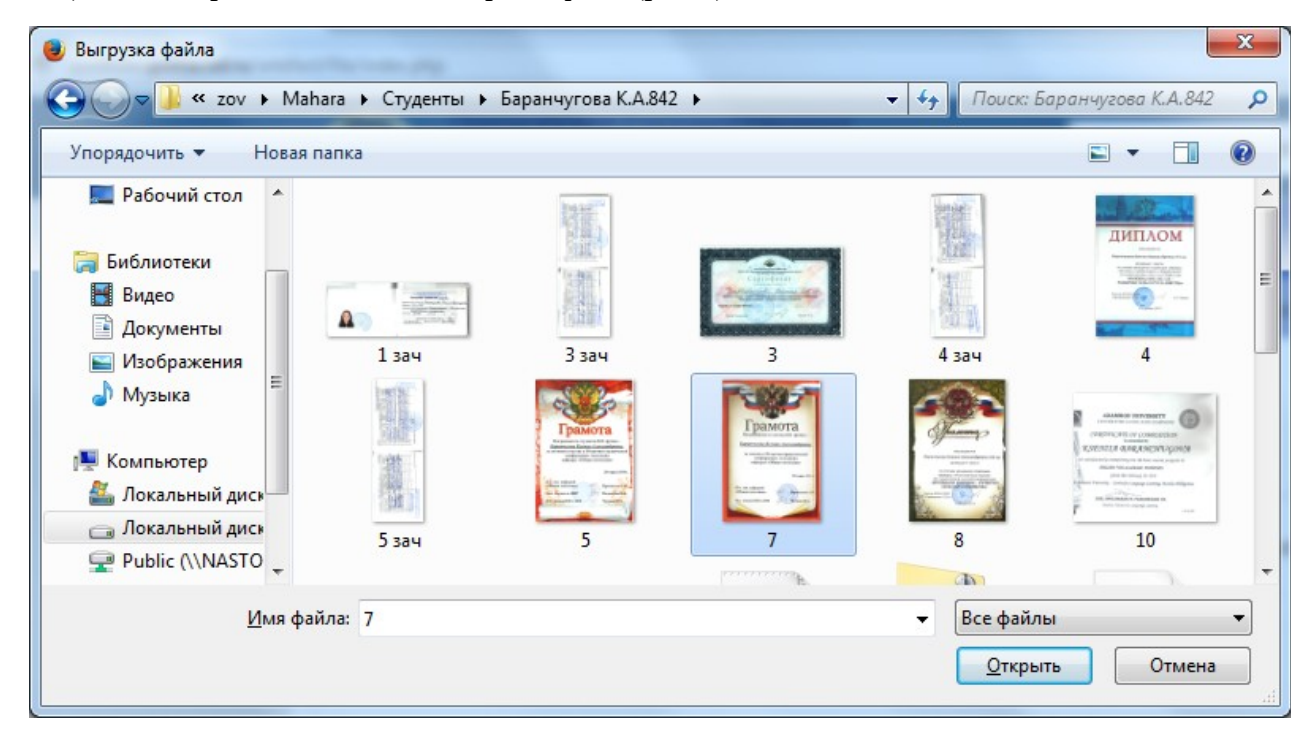

Рисунок 6. Окно диалога выбора файлов в Windows 7.

3) В поле «Наименование изображения» (п.З на рис.5) можно ввести описание фотографии.

4) Нажимаем кнопку «Загрузить» (п.4 на рис.5).

5) Ставим «точку» в столбце «ПО УМОЛЧАНИЮ» напротив фотографии, которая будет отображаться в портфолио (п.5 на рис.5).

6) Нажимаем кнопку «Установить по умолчанию» (п.6 на рис.5).

Все ваши иконки профиля доступны всем зарегистрированным пользователям, даже если они не используются "По умолчанию". Так что удалите их, если вы не хотите, чтобы другие видели их.

Для удаления фотографии устанавливаем флажок «УДАЛИТЬ» (п.7 на рис.5) и нажимаем кнопку «Удалить выделенные иконки» (п.8. на рис.5).

# 4.1.2. Добавление файлов.

Выбираем вкладки «Материалы» → "Файлы»:

| Главная                   | Материалы                                  | Мое по                  | ортфолио               | Группы                     |                         |                                        |
|---------------------------|--------------------------------------------|-------------------------|------------------------|----------------------------|-------------------------|----------------------------------------|
| Профиль                   | Иконки профиля                             | Файлы                   | Блоги                  | Резюме                     | Планы                   | Заметки                                |
| Файлі                     | 6 <b>6</b>                                 |                         |                        |                            |                         |                                        |
| Здесь хран<br>значок фай  | нятся Ваши изобра<br>йла или папки, что    | жения, док<br>бы переме | кументы и<br>стить фай | другие файл<br>л или папку | ты для вкл<br>между паг | ючения в страниц. Перетащите<br>пками. |
| Загрузить                 | ь файл                                     |                         |                        |                            |                         |                                        |
| Файл<br>06зор<br>(Максима | <b>1</b> не выбрань<br>альна размер загруз | ы.<br>ки 2МВ)           |                        |                            | Перета                  | щите сюда файлы для<br>загрузки.       |
| 2                         |                                            |                         |                        | 🛎 Создать паг              | тку З                   |                                        |
| Домой                     |                                            |                         |                        |                            |                         |                                        |
|                           |                                            |                         | Файл                   | ы не найден                | ы                       |                                        |
|                           |                                            |                         |                        |                            |                         |                                        |

Рисунок 7. Страница управления файлами.

Для удобства управления файлами их можно группировать по папкам.

Для создания папки:

- Ввести наименование папки в поле 2 на рис.7..
- Нажать кнопку «Создать папку» (п.3 на рис.7).

Для выбора загружаемого файла используем кнопку «Обзор...» (п.1 на рис.7).

В стандартном диалоге выбираем файл (рис.6).

Для управления файлами используется табличная часть вкладки «Файлы» (рис.7).

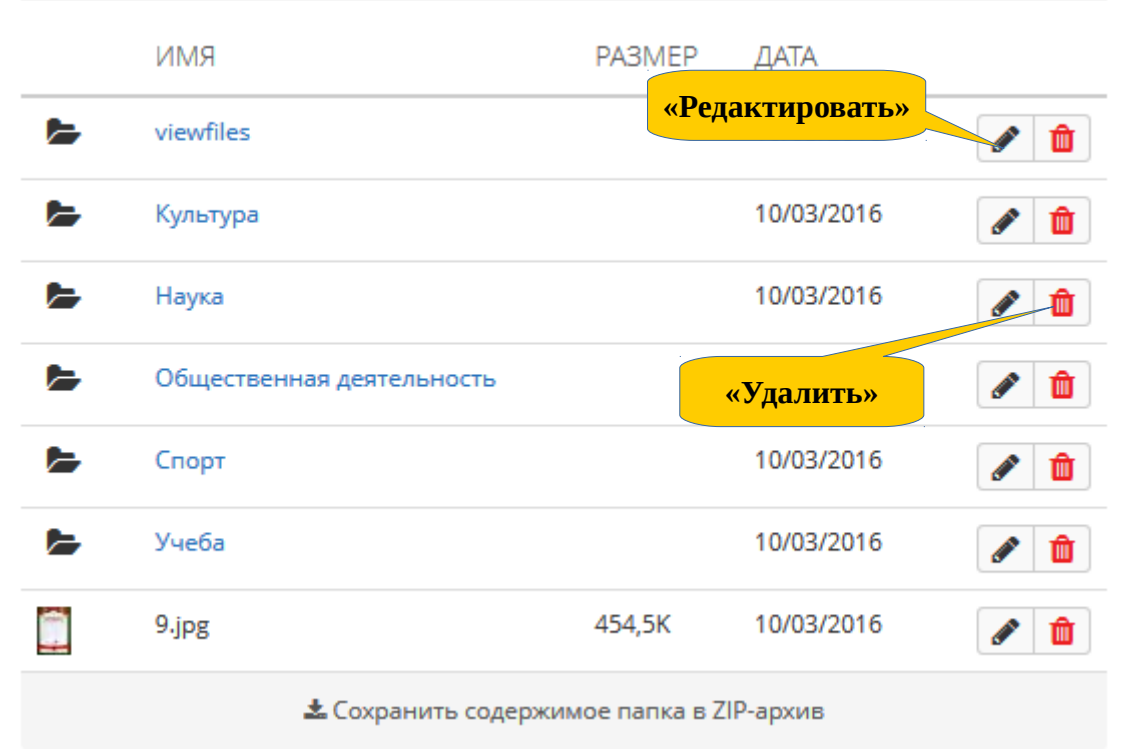

Рисунок 7. Управление файлами.

- Для удаления файла нажать кнопку «Удалить» в строке с удаляемым файлом.
- Для изменения описания (рис. 8) нажать кнопку «Редактировать».

# Редактировать файл

| Имя *                                             | 9.jpg                            |                                    | ]                     |                   |
|---------------------------------------------------|----------------------------------|------------------------------------|-----------------------|-------------------|
| Описание                                          |                                  |                                    |                       |                   |
| Грамота. Прак                                     | тика в ООО                       | "ХАПК Грин Агр                     | 0"                    |                   |
| Тег<br>Показать мои т                             | геги                             |                                    |                       |                   |
|                                                   |                                  |                                    |                       | 0                 |
| Введите теги, р<br>Элементы, пом<br>боковой панел | разделенны<br>іеченные ка<br>іи. | е запятыми для<br>ак 'профиль' ото | данного з<br>бражаютс | элемента.<br>я на |
| Комментарии                                       | • Выкл                           |                                    |                       |                   |
| Сохранить и                                       | зменения                         | <u>Отменить</u>                    |                       |                   |

Рисунок 7. Редактирование атрибутов файла.

# 4.2. ШАГ 2. Создание страниц.

Управление страницами происходит на вкладке «Страницы» (п.2 на рис.8) раздела «Мое портфолио» (п.1 на рис.8).

Первоначально существует две назначенных страницы:

- Главная страница это то, что вы видите при входе. Только у вас есть доступ к ней.
- Страница профиля это то, что видят другие люди.

| Главная                    | Материалы                              | Мое порто        | фолио 1 уппы                    |           |                |         |
|----------------------------|----------------------------------------|------------------|---------------------------------|-----------|----------------|---------|
| Страницы                   | 2                                      | Права доступа    | Комментарии и изменения         | Экспорт I | mport          |         |
| Страни                     | цы                                     |                  |                                 |           |                |         |
| Поиск: (Загола             | рвок, описание,                        | Сортировать      | по:                             | + 00      | оздать 🛃 Копир | оовать  |
| <mark>}</mark> аголовок, с | описание, теги                         | •                | • Поиск                         |           | 3 4            |         |
| Результа                   | аты                                    |                  |                                 |           |                |         |
| Главная (<br>Главная стра  | <b>страница</b><br>аница - это то, что | вы видите при в  | зходе. Только у вас есть достуг | і к ней.  | 5              |         |
| Страница                   | а профиля                              |                  |                                 |           |                | ø       |
| Страница пр                | оофиля - это то, чт                    | о видят другие л | юди.                            |           |                |         |
|                            |                                        |                  |                                 |           |                | 2 всего |

Рисунок 8. Вкладка «Страницы».

Со страницей можно производить следующие действия:

- Создание кнопка «Создать» (п.3 на рис. 8).
- Создание копированием кнопка «Копировать» (п.4 на рис. 8).
- Изменение кнопка «Изменить содержимое и макет» (п.5 на рис. 8).
- Удаление кнопка «Удалить эту страницу» (для назначенных страниц удаление невозможно).

В сервисе портфолио существует несколько шаблонов страниц и коллекций, поэтому создание новых лучше производить через их копирование. 1

#### 4.2.1. Создание страницы копированием

Для создания странице по шаблону, нажмите кнопку «Копировать» на вкладке «Страницы» (п.4 на рис.8). На открывшейся странице «Копирование страницы или коллекции» (рис.9) отображается список доступных для копирование страниц (п.1) и коллекций (п.2).

# Копирование страницы или коллекции

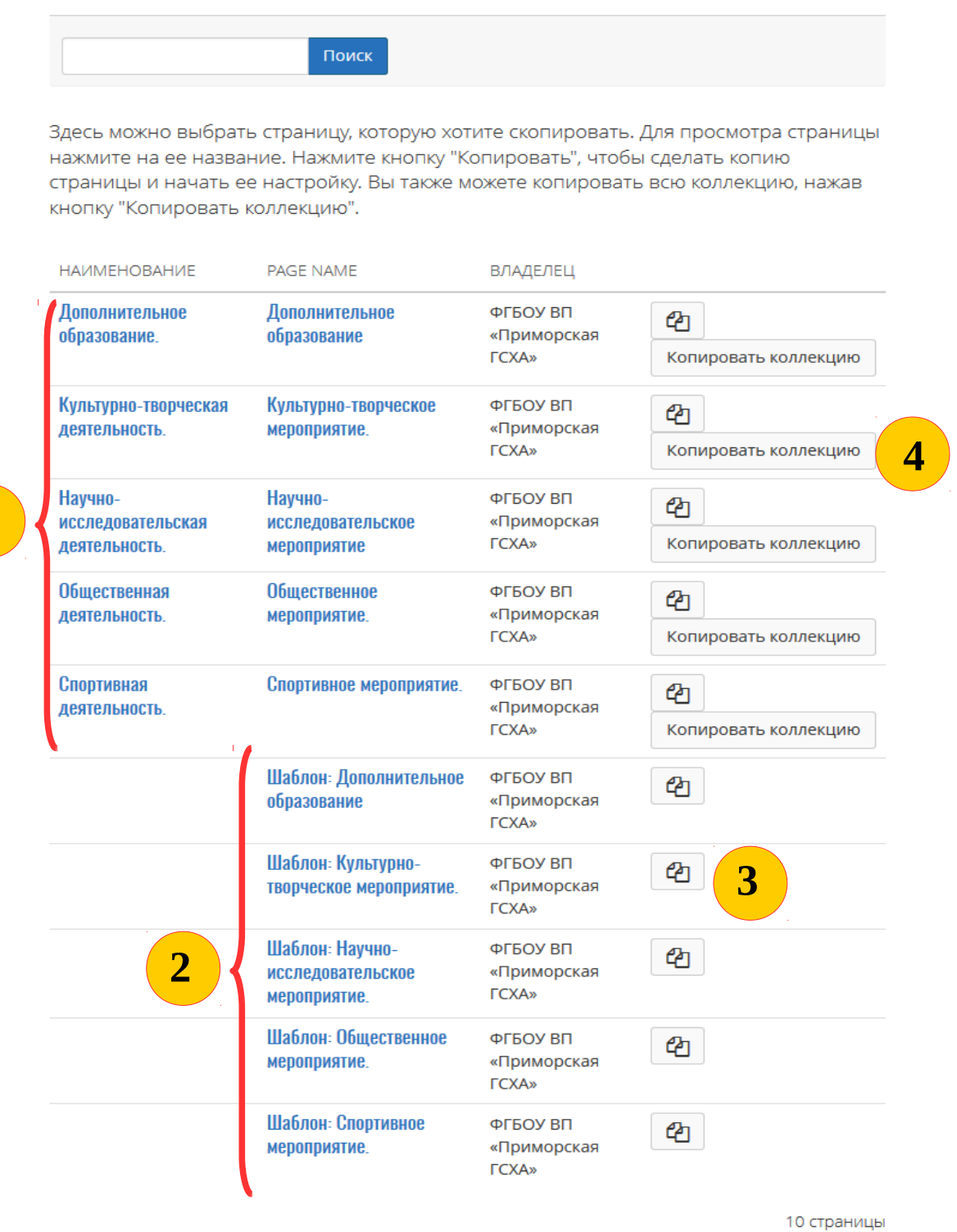

Рисунок 9. Копирование страницы или коллекции.

В скопированной странице укажите заголовок (п.1 на рис.10) и нажмите кнопку «Сохранить» (п.2 на рис.10).

# Без названия | Изменение заголовка и описания •

| Просмотр 🔒 Сделать публичным                                                                                                    | 🖋 Содержимое 🔲 Макет |
|----------------------------------------------------------------------------------------------------|----------------------|
| Заголовок * 2012. Спортивный клуб. ФГБОУ ВПО ПГСХА.                                                                                          |                      |
| Описание                                                                                                    |                      |
| $\checkmark$ Naparpa $\phi$ $\star$ <b>B</b> $I$ $\coloneqq$ $\overset{\circ}{=}$ $\mathscr{C}$ $\overset{\circ}{\sim}$ $\overset{\circ}{=}$ |                      |
|                                                                                                    |                      |
|                                                                                                    |                      |
|                                                                                                    |                      |
|                                                                                                    |                      |
|                                                                                                    |                      |
| p                                                                                                    | Количество слов: 0   |
|                                                                                                    |                      |
| Ter                                                                                                    | 0                    |
| Введите теги, разделенные запятыми для данного элемента. Элементы, помеченные как 'про<br>отображаются на боковой панели.                    | Эфиль'               |
| Название формата отображения * Отображаемое имя (Станин Алексей)                                                                             | •                    |
| Как должно отображаться ваше имя для посетителей?                                                                                            |                      |
| Сохранить 2                                                                                                    |                      |

Рисунок 10. Изменение заголовка скопированной страницы.

#### 4.2.2. Изменение страницы

Для наполнения страницы информацией в шаблонах используются блоки (артефакты) трех типов:

- Навигация, например, область 1 на рисунке 11.
- **Текст**, например, блоки «Период» (область 2 на рисунке 11), «Мероприятие» и «Статус мероприятия».
- Изображение, например блок «Достижения» (область 3 на рисунке 11).

| Спортивное мероприятие.                  |                                                              |                                                      |                                                                                           |
|------------------------------------------|--------------------------------------------------------------|------------------------------------------------------|-------------------------------------------------------------------------------------------|
| 2. С С С С С С С С С С С С С С С С С С С | <ul> <li>Мероприятие</li> <li>Название мероприяти</li> </ul> | Диплом, сертификат,<br>грамота, благодарность и т.п. | <ul> <li>Сратус<br/>мероп<br/>риятия</li> </ul>                                           |
| мероприятия                              |                                                              |                                                      | Международный/Всер<br>ссийский<br>/Региональный<br>/Краевой/Городской<br>/Внутривузовский |

Просмотр 🕥

Рисунок 11. Изменение содержимого страницы.

Для настройки каждого блока используйте кнопку с изображением шестеренки (п.4 на рис.11).

## 4.2.2.1. Содержимое блока типа «Текст»

Для блоков типа «Текст» заполняются поля «Заголовок»(п.1 на рис.12) и «Содержимое»(п.2 на рис.12). Сохранение изменений - нажатием кнопки «Сохранить»(п.3 на рис.12).

| Пери                | юд: Конф              | фигури  | иро  | вать   |        |       |                |       |          |        |   |
|---------------------|-----------------------|---------|------|--------|--------|-------|----------------|-------|----------|--------|---|
| Загол               | ЮВОК                  |         |      |        |        |       | Пери           | юд    |          |        |   |
| Содер               | ожимое                |         |      |        |        |       |                |       |          |        |   |
| ~                   | Парагра               | аф      | •    | В      | Ι      | E     |                | P     | <u>%</u> |        |   |
| 2012                | 2                     |         |      |        |        |       |                |       |          |        |   |
|                     |                       |         |      |        |        |       |                |       |          |        |   |
| р                   |                       |         |      |        |        |       |                |       |          |        |   |
| р<br>Убира          | ающийся               |         |      |        |        |       | Нет            |       |          |        | • |
| р<br>Убира<br>Выбер | ающийся<br>pume, чтоб | бы этоі | т бл | ок бы. | л убир | рающи | Нет<br>імся (в | тягие | зающи    | імся). | • |

Рисунок 12. Содержимое блока типа «Текст».

#### 4.2.2.1. Содержимое блока типа «Изображение»

Для блоков типа «Изображение», кроме заполнения поля «Заголовок»(п.1 на рис.13), необходимо выбрать файл с изображением в выпадающем списке «Изображение»(«щелчком мышки» в области 2 на рис.13).

| Достижения: Конфигурировать                                                                              |                                                       | Q <sub>0</sub> |
|----------------------------------------------------------------------------------------------------|-------------------------------------------------------|----------------|
| Заголовок                                                                                                | Достижения                                            |                |
| 2 Изображение                                                                                            |                                                       | ~              |
| Показать описание?                                                                                       | Да                                                    |                |
| Ширина<br>Specify the width for your image (in pixels).<br>to this width. Leave it blank to use the orig | . The image will be scaled inal size of the image. If |                |
| тпе original size is too big, it will be scaled<br>Убирающийся<br>Нет •                                  | to the width of the block.                            |                |
| Выберите, чтобы этот блок был убир<br>(втягивающимся).                                                   | ающимся                                               |                |
| Сохранить 2 ить                                                                                          |                                                       |                |

Рисунок 13. Содержимое блока типа «Изображения».

Из выпадающего списка «Изображение» (рис.14) можно выбрать загруженный ранее файл (4.1.2. Добавление файлов.) «щелчком мышки» в области 1 на рис.14, или загрузить новый файл, нажав кнопку «Обзор» (п.2 на рис.14) и выбрав файл в стандартном диалоге (рис.6).

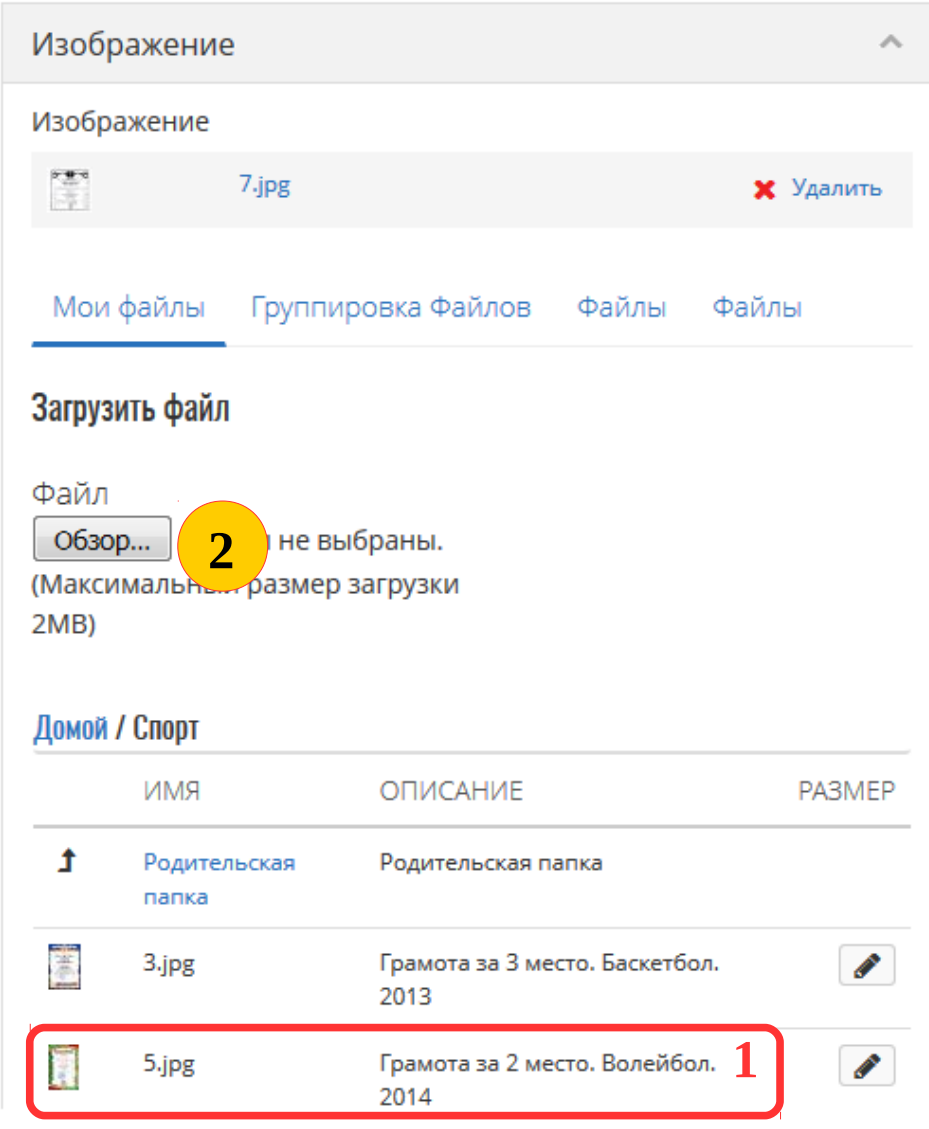

Рисунок 14. Список файлов блока типа «Изображения».

Сохранение изменений - нажатием кнопки «Сохранить» (п.3 на рис.13).

## 4.3. ШАГ 3. Создание коллекций.

Управление коллекциями происходит на вкладке «Коллекции» (п.2 на рис.15) раздела «Мое портфолио» (п.1 на рис.15). Первоначально список коллекций пуст.

| Главная                                | Материалы                                                | Мое порто                       | фолио 1                     | ппы                              |                           |                          |                              |
|----------------------------------------|----------------------------------------------------------|---------------------------------|-----------------------------|----------------------------------|---------------------------|--------------------------|------------------------------|
| Страницы                               | Коллекции 2                                              | доступа                         | Комментар                   | ии и изменения                   | Экспорт                   | Import                   |                              |
| 🗲 Koj                                  | ллекции                                                  |                                 |                             |                                  | 3                         | Создать                  | 4                            |
| Коллекция<br>доступа. Вы<br>коллекцию. | представляет собо<br>і можете создать ст                 | й набор свя<br>олько угодн      | заны с друг<br>о коллекциі  | с другом стран<br>й, но страница | иц, имеющи<br>может входи | іх одинако<br>іть только | вые права <b>7</b><br>в одну |
| Культур                                | но-творческая д                                          |                                 | b.                          |                                  |                           | 5                        |                              |
| Страницы:                              | а в культурно-творче<br>2014. Межинститутскі             | ие игры КВН. Г                  | IFCXA.                      |                                  |                           |                          |                              |
| Научно-                                | исследовательс                                           | кая деятел                      | ЬНОСТЬ.                     |                                  |                           |                          |                              |
| Достижени<br>Страницы:<br>Приморско    | ия в научно-исследова<br>2014. Противоэпизоо<br>эм крае. | ательской деят<br>тические мерс | тельности.<br>оприятия по л | иквидации ящур                   | a B                       |                          | 6                            |
|                                        |                                                          | Рисунов                         | к 15. Вкла                  | дка «Коллекці                    | uu».                      |                          |                              |

Со коллекцией можно производить следующие действия:

- Создание кнопка «Создать» (п.3 на рис. 15).
- Создание копированием кнопка «Копировать» (п.4 на рис. 15).
- **Управление страницами** добавление/удаление страниц, изменение очередности. Кнопка «Управление страницами» (п.5 на рис. 15).
- Изменение кнопка «Изменение заголовка и описания» (п.6 на рис. 15).
- **Удаление** кнопка «Удаление» (п.7 на рис. 15). При удалении коллекции, страницы, входящие в нее, не удаляются.

В сервисе портфолио существует несколько шаблонов страниц и коллекций, поэтому создание новых лучше производить через их копирование.

#### 4.3.1. Создание страницы

После заполнения полей «Название» (обязательно) и «Описание» (рис. 16) нажмите кнопку «Дальше: добавление страниц» и перейдите к 4.3.4. Управление страницами.

## 4.3.2. Создание страницы копированием

На странице «Копирование страницы или коллекции» (рис.9) для копирования коллекций можно использовать кнопку «Копировать коллекцию» (п.4 на рис.9). Дальнейшие действия — как и при создании страницы (4.3.1. Создание страницы).

#### 4.3.3. Изменение заголовка и описания страницы

См. 4.3.1. Создание страницы.

| Изменение коллекции                                                                                                    | •  |
|----------------------------------------------------------------------------------------------------|----|
| Название *                                                                                                    |    |
| Описание                                                                                                    |    |
|                                                                                                    | .4 |
| Тег                                                                                                    |    |
|                                                                                                    | e  |
| Введите теги, разделенные запятыми для данного<br>элемента. Элементы, помеченные как 'профиль'<br>отображаются на боковой панели. |    |
| Панель навигации Да                                                                                                    |    |
| Лобаелять горизонтальную панель навигации на                                                                                      |    |

Рисунок 16. Создание/изменение коллекции.

#### 4.3.4. Управление страницами

Управление страницами, входящими в коллекцию, производится на странице «Добавление страниц».

Здесь находится два списка:

- Добавить страницы список страниц, которые можно поместить в коллекцию (это страницы, которые не входят в какую-либо коллекцию).
- Станицы в коллекции список страниц уже входящих в данную коллекцию.

Для помещения страниц в коллекцию надо установить флажок около выбранных страниц (п.1 на рис 17) и нажать кнопку «Добавить» (п.2 на рис.17) - страницы переместятся в список «Страницы в коллекции».

Для исключения страницы из коллекцию надо нажать кнопку «крестик» (п.З на рис 17) около выбранной страницы - страница переместится в список «Добавить страницы».

Для изменения порядка следования страниц в коллекции можно использовать кнопки «стрелка вверх»/«стрелка вниз» (п.4 на рис.17).

После завершения работы со списком страниц надо нажать кнопу «Сделано» (п.5 на рис.17).

# 🗲 Спортивная деятельность.: Добаление страниц 🥤

Перетащите страницу из таблицы 'Добавить страницы' в таблицу 'Страницы в коллекции' или отметте чекбокс и нажмите кновку 'Добавить'.

Длч изменения порядка страниц используйте кнопки со стрелками или перетаскивайте имена страниц в таблице '*Страницы в коллекции*'.

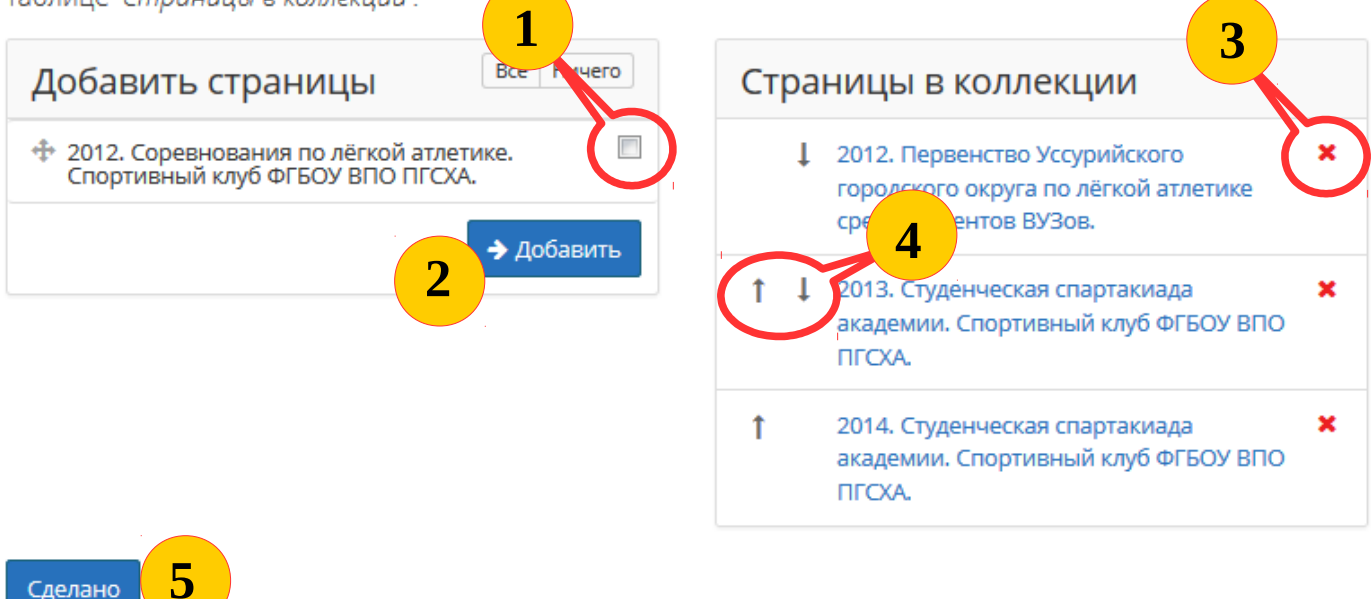

Рисунок 17. Управление страницами коллекции.

# 4.4. ШАГ 4. Настройка доступности для просмотра посетителями.

После создания коллекция никому не доступна для просмотра. Чтобы сделать ее публичной необходимо установить права доступа на вкладке «Права доступа» (п.1 на рис.18) раздела «Мое портфолио» (п.2 на рис.18).

| Главная  | Материалы                  | Мое пор        | отфолио    | <b>2</b> уг | лы       |        |         |
|----------|----------------------------|----------------|------------|-------------|----------|--------|---------|
| Страницы | Коллекции                  | Права доступа  | 1 мент     | тарии и и   | изменени | я      | Экспорт |
| Прав     | а доступ                   | a <sup>o</sup> |            |             |          |        |         |
| Коллекц  | ции Страницы               |                |            |             |          |        |         |
| НАЗВАНІ  | ЛЕ                         |                | СПИСОК ДОС | ΤΥΠΑ        | ИЗМЕНИТЬ | SECRET |         |
| Культурн | о-творческая деяте         | льность.       | Bce        |             |          | ۲      |         |
| Научно-и | сследовательская           | деятельность.  | Bce        | 2           |          | ۲      |         |
| Обществ  | Общественная деятельность. |                |            |             | <b>a</b> | 0      |         |
| Спортивн | ная деятельность.          |                | Bce        |             | <b>a</b> | ۲      |         |

Рисунок 18. Вкладка «Права доступа».

Нажмите на кнопку «замок» (п.3 на рис.18) для перехода на страницу управления правами доступа (рис. 19).

В выпадающем списке «Доступ для» (п.1 на рис.19) выберете пункт «Все» и нажмите кнопку «Сохранить» (п.2 на рис.19).

# Изменить <sup>®</sup>

|                 | ая деятельность. |  |
|-----------------|------------------|--|
|                 |                  |  |
| КОММЕНТАРИИ ОСТ | АВИЛИ            |  |
| Доступ для      | • 1              |  |

Рисунок 19. Страница управления правами доступа.

# 5. Просмотр своего портфолио.

Для просмотра публичной части своего портфолио перейдите на вкладку «Страницы» раздела «Мое портфолио» и выберите страницу «Страница профиля» (выделенная красным область на рис.20).

| Главная                                                                                                    | Материалы                             | Мое порт           | фолио  | Группы             |         |           |   |  |  |
|----------------------------------------------------------------------------------------------------|---------------------------------------|--------------------|--------|--------------------|---------|-----------|---|--|--|
| Страницы                                                                                                    | Коллекции                             | Права доступа      | Коммен | нтарии и изменения | Экспорт | Import    |   |  |  |
| Страницы ®                                                                                                    |                                       |                    |        |                    |         |           |   |  |  |
| Поиск: (Загол                                                                                                  | товок, описание,                      | Сортировать        | • по:  |                    |         | 🕂 Создать | ඵ |  |  |
| Заголовок,                                                                                                    | описание, теги                        | •                  |        | • Поиск            |         |           |   |  |  |
|                                                                                                    |                                       |                    |        |                    |         |           |   |  |  |
| Результ                                                                                                    | аты                                   |                    |        |                    |         |           |   |  |  |
| <b>Главная страница</b><br>Главная страница - это то, что Вы видите при входе. Только у вас есть доступ к ней. |                                       |                    |        |                    |         |           |   |  |  |
| Страниц<br>Страница г                                                                                          | <b>а профиля</b><br>1рофиля - это то, | что видят другие л | іюди.  |                    |         |           |   |  |  |
| 2012. Первенство Уссурийского городского округа по лёгкой атлетике среди студентов ВУЗов.                      |                                       |                    |        |                    |         |           |   |  |  |

Рисунок 20. Переход на публичную часть портфолио.

🏦 Институт животноводства и ветеринарной медицины

#### Личные данные

**Имя:** Алексей Валериевич Фамилия: Станин

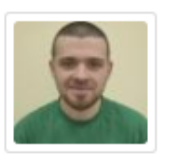

#### Мои группы

853 группа (Участник)

## Мои портфолио

Культурно-творческая деятельность. (1 страница)

Достижения в культурно-творческой деятельности.

Научно-исследовательская деятельность. (1 страница)

Достижения в научно-исследовательской деятельности.

Общественная деятельность. (страниц - 2)

Достижения в общественной деятельности.

Спортивная деятельность. (страниц - 4)

#### Резюме

#### История

Трудовая деятельность

Выполнение обязанностей ветеринарного врача. ООО "ХАПК ГринАгро" 2014

#### Образование

Ветеринария в Приморская ГСХА 2011

#### Сертификаты, аккредитации и награды

```
ООО "ХАПК ГринАгро". Грамота.
2014
```

Рисунок 21. Пример портфолио.

~